## **EMS Provider Manual**

This walkthrough is designed to allow you to be able to, as a provider, get started using Licensure. It is designed as a step by step instructional guide to help you perform the basic steps necessary to complete the certification process for renewal. This guide will have pictures and step by step information to help you through this process.

First thing you will need to do is follow this link:

**Licensure Portal** 

Once there you will see this screen

| Sta           | te of Nevada Emergency Medical Systems                                                                                                    |
|---------------|----------------------------------------------------------------------------------------------------|
| Account Login | Welcome to the Nevada EMS State Online Application Portal (EMS SOAP)                                                                                                    |
| ) Lookup      | Please read each of the three options carefully before continuing:                                                                                                    |
| Cookup        | If you do not have a current & valid email address DO NOT CONTINUE. You are required to have a valid email address to process and complete applications. Please contact our office (775.687.7590 or email HealthEMS@health.nv.gov) for further information on how to apply for licensing. If you have a current & valid email address, follow the instructions below; |
|               | OPTION 1: CLAIMING YOUR ACCOUNT: If you currently hold a State of Nevada EMS license, but you have not yet claimed your account in our new on-<br>line system, select "Forgot Username" below and follow the instructions.                                                                                                    |
|               | OPTION 2: CREATE AN ACCOUNT: If you do not have a State of Nevada EMS license, you can create an account by selecting the "Create Account" button below.                                                                                                    |
|               | OPTION 3: RETURNING USERS: Please enter your name and password below.                                                                                                    |
|               | If you have any questions, we are here to help. Please contact our office at (775) 687-7590 or email HealthEMS@health.nv.gov                                                                                                    |
|               | You can also visit the Nevada Division of Public and Behavioral Health (DPBH) EMS http://dpbh.nv.gov/Reg/EMS/EMS-home/                                                                                                    |
|               | Login                                                                                                    |
|               | stbradford                                                                                                    |
|               |                                                                                                    |
|               | Forgot Username or Forgot Password?                                                                                                    |
|               | Login Create Account                                                                                                    |
|               | State of Nevada Office of EMS                                                                                                    |
|               | 4150 Technology Way, STE 101, Carson City, NV 89706                                                                                                    |

At this point you will not have logged in to this system before.

If you have a certification then you probably have an account already setup in our system.

Please follow the instructions onscreen to claim your account. Click the Forgot Username link under the password field in the Login section.

| Username |                  |  |
|----------|------------------|--|
| Password |                  |  |
|          | Earnal Daanward? |  |

Once you click that link you will come to this screen

| Sta           | te of Nevada Emergency Medical Systems                                                                  |
|---------------|----------------------------------------------------------------------------------------------------|
| Account Login | Forgot Username                                                                                         |
| 🗢 Training    | Search for your username by entering the following information:                                         |
| Q Lookup      | *Home Phone:                                                                                            |
|               | State of Nevada Offrice of EMS<br>4150 Technology Way, STE 101, Carson City, NV 89706<br>(775) 687-7590 |

This screen requires you to enter 3 pieces of information to log in.

Your Home Phone number, Last Name and SSN. These fields are Required.

If any of this information has changed please contact EMS Staff to change this information.

Once you fill out these fields and click lookup an email will be sent to the email address on file that will give you a link to allow you to see your username and set your password.

Once you set your new password, The system will log you in automatically but please memorize your username and password and then go to this <u>link</u> and login to the portal.

You will now be redirected to this My Account screen

Note: This screen will look differently for you based on the information on file and the level you hold

|                                                                                                    |                                                                               | Wolcome Testari Testing Llagou           |
|----------------------------------------------------------------------------------------------------|-------------------------------------------------------------------------------|------------------------------------------|
| My Account                                                                                                    |                                                                               | Welcome, rester i resting   Logou        |
| Profile                                                                                                    | My Account                                                                    |                                          |
| Issued Application                                                                                                    | For more detail about any item, click the links on this page or in the left m | ienu.                                    |
| Documents                                                                                                    | Tester1 Testing 🔚 Generate Card                                               |                                          |
| Provide the second second seco | Number: 11000                                                                 | 2 Forms pending completion               |
| -                                                                                                    | Expiration: 03/26/2020                                                        | T tient waiting in checkout              |
| training :                                                                                                    |                                                                               |                                          |
| * Service                                                                                                    | New training added                                                            | Personnel                                |
| Q Lookup                                                                                                    | U Upcoming training this week                                                 | License Number Name Certification Number |

Please click the applications link on the left and you will go to this screen

## State of Nevada Emergency Medical Systems

38

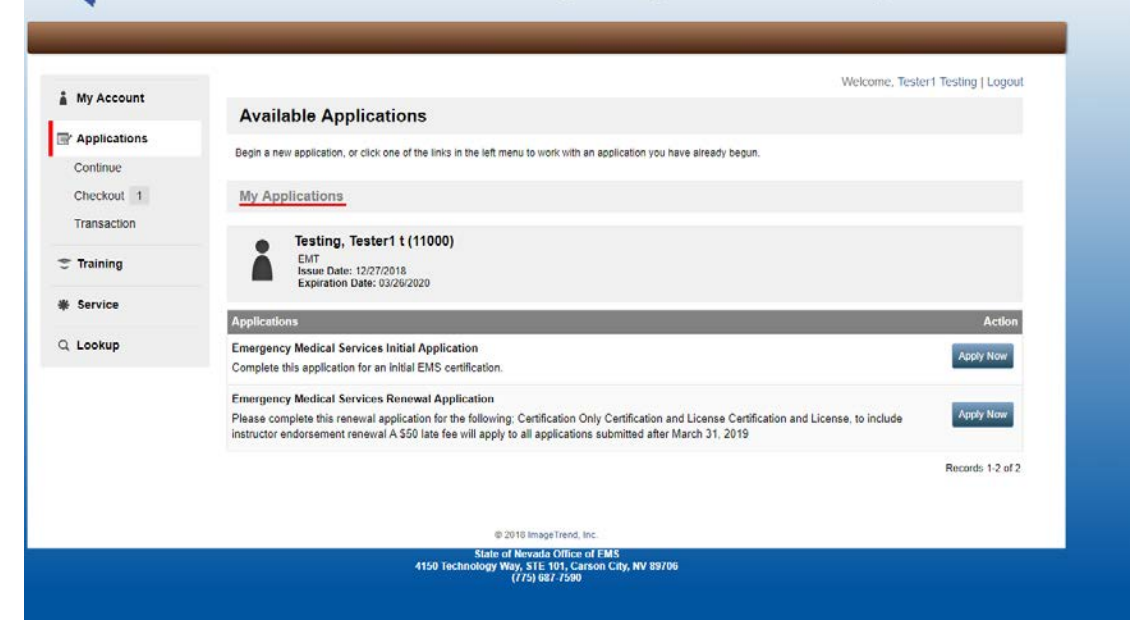

If you have already completed an initial application before you will need to start the Renewal Application link on this page.

| Image: Service       Contrul         Image: Service       Contrul         Image: Contrul       Contrul         Image: Contrul       Contrul <t< th=""><th>💐 Sta</th><th>ate of Nevada Emergency Medical Systems</th></t<>                                                                                                    | 💐 Sta                     | ate of Nevada Emergency Medical Systems                                                                                                    |
|----------------------------------------------------------------------------------------------------|---------------------------|----------------------------------------------------------------------------------------------------|
| Image: A wide count       Image: A wide count         Image: A wide count       Image: A wide count         Image: A wide count       Image: A wide count </th <th></th> <th>Welcome Testert Testing I Logaut</th>                                                                                                    |                           | Welcome Testert Testing I Logaut                                                                                                    |
| Pictations   Continue   Chance   Chance   Chance   Transaction   Transaction   Structer   Chance   Chance                                                                                                    | My Account                | Available Applications                                                                                                    |
| Checkout       I         Trainside       Trainside         Trainside       The Composition of the Composition of the Composition o                                                                                                    | Continue                  | Begin a new application, or click one of the links in the left menu to work with an application you have already begun.                                                                                                    |
| <ul> <li>Training</li> <li>* Service</li> <li>Cokup</li> <li>A Lookup</li> <li>Application for an initial EMS certification.</li> <li>Complete this application for an initial EMS certification.</li> <li>Apply Nov</li> <li>Description description of the following: Certification only Certification and License, to include instructor endorsement renewal A \$50 late fee will apply to all applications submitted after March 31, 2019</li> <li>Catta de Merada Office of EMS</li> <li>Catta Merada Office of EMS</li> </ul>                                                                                                    | Checkout 1<br>Transaction | My Applications                                                                                                    |
| Applications     Action     Applications     Action     Complete this application for an initial Application     Complete this renewal Application     Complete this renewal Application for the following: Certification and License Certification and License, to include     instructor endorsement renewal A \$50 late fee will apply to all applications submitted after March 31, 2019     Complete this renewal A \$50 late fee will apply to all applications submitted after March 31, 2019     Complete this renewal A \$50 late fee will apply to all applications submitted after March 31, 2019     Complete this renewal A \$50 late fee will apply to all applications submitted after March 31, 2019     Complete this renewal A \$50 late fee will apply to all applications submitted after March 31, 2019     Complete this renewal A \$50 late fee will apply to all applications submitted after March 31, 2019     Complete this renewal A \$50 late fee will apply to all applications submitted after March 31, 2019     Complete this renewal A \$50 late fee will apply to all applications submitted after March 31, 2019     Complete this renewal A \$50 late fee will apply to all applications submitted after March 31, 2019     Complete this renewal A \$50 late fee will apply to all applications submitted after March 31, 2019     Complete this renewal A \$50 late fee will apply to all applications submitted after March 31, 2019     Complete this renewal A \$50 late fee will apply to all applications are applications and License to the \$50 late fee will apply to all applications are applications are applications     Complete this application and License to the \$50 late fee will apply to all applications are applications are applications     Complete this application and the provide the \$50 late fee will apply to all applications are applications     Complete the provide the provide the provide the provide the provide the provide the provide the provide the provide the provide the provide the provide the provide the provide the provide the provide th | 🗢 Training                | EMT<br>Issue Date: 12/27/2018<br>Expiration Date: 03/26/2020                                                                                                    |
| Q Lookup       Emergency Medical Services Initial Application<br>Complete this application for an initial EMS certification.       Apply Now         Emergency Medical Services Renewal Application<br>Please complete this renewal application for the following: Certification only Certification and License, to include<br>instructor endorsement renewal A 550 late fee will apply to all applications submitted after March 31, 2019       Apply Now         Records 1-2 of 2                                                                                                    | * Service                 | Applications Action                                                                                                    |
| Emergency Medical Services Renewal Application       Apply Now         Please complete this renewal application for the following: Certification only Certification and License Certification and License, to include instructor endorsement renewal A \$50 late fee will apply to all applications submitted after March 31, 2019       Records 1-2 of 2         Calls ImageTrend, Inc.       State of Newada Office of EMS 4150 Technology Way, State JD, Carson City, NV 89706       State of Newada Office of EMS 4150 Technology Way, State State S                                                                                                    | Q Lookup                  | Emergency Medical Services Initial Application Apply Now Complete this application for an initial EMS certification.                                                                                                    |
| © 2018 ImageTrend, Inc.<br>State of Nevada Office of EMS<br>4150 Technology Way, STE 101, Carson City, NV 89706                                                                                                    |                           | Emergency Medical Services Renewal Application Please complete this renewal application for the following: Certification Only Certification and License Certification and License, to include instructor endorsement renewal A \$50 late fee will apply to all applications submitted after March 31, 2019 |
| © 2018 ImageTrend, Inc.<br>State of Nevada Office of EMS<br>4150 Technology Way, STE 101, Carson City, NV 89706<br>7775/887 7500                                                                                                    |                           | Records 1-2 of 2                                                                                                    |
| State of Nevada Office of EMS<br>4150 Technology Way, STE 101, Carson City, NV 89706<br>(775) 897 7500                                                                                                    |                           | © 2018 ImageTrend, Inc.                                                                                                    |
| (11) 001-100                                                                                                    |                           | State of Nevada Office of EMS<br>4150 Technology Way, STE 101, Cartson City, NV 89706<br>(775) 687-7590                                                                                                    |

The Renewal Application link Looks like this

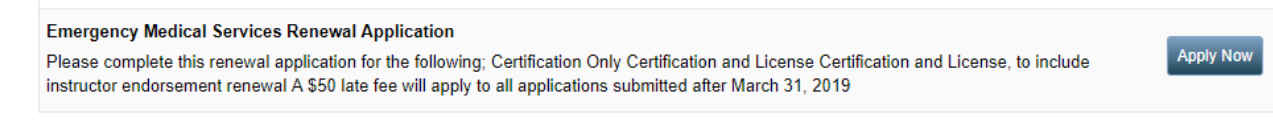

You will follow the instructions on the application to Renew.

All items marked with a red \* are required any items that need to be uploaded should be uploaded while going through the application.

To upload a document such as your drivers license copy please click the upload file link

Note: Name is not required on this field as it automatically fills the field

| Upload File     |   |
|-----------------|---|
| "Name           |   |
| Document Type   |   |
| Drivers License | • |

If you have the training set through a Nevada Agency, then you will NOT be required to upload documentation as it will be provided through the training module. If you are NOT getting the training through a Nevada Agency then you will be required to upload documentation as follows.

| Yes                                                                            | tation needed to uplo           | ad for the Suppleme               | ntal Education?      |             |              |
|--------------------------------------------------------------------------------|---------------------------------|-----------------------------------|----------------------|-------------|--------------|
| No                                                                             |                                 |                                   |                      |             |              |
| lease add your CEU's and A                                                     | CLS, PALS and ITLS (            | Cards here.                       |                      |             |              |
| Supplemental Training                                                          |                                 |                                   |                      |             |              |
|                                                                                |                                 |                                   |                      |             |              |
| Training History:                                                              |                                 |                                   |                      |             |              |
| Training History:<br>Trainings from 3/25/19 to 3/                              | /25/20 are valid toward         | s the above requireme             | ents                 |             |              |
| Training History:<br>Trainings from 3/25/19 to 3/<br>Course Name               | /25/20 are valid toward<br>Date | s the above requireme<br>Location | ents.<br>Certificate | Topic Hours |              |
| Training History:<br>Trainings from 3/25/19 to 3/<br>Course Name<br>No Records | /25/20 are valid toward<br>Date | s the above requireme<br>Location | ents.<br>Certificate | Topic Hours |              |
| Training History:<br>Trainings from 3/25/19 to 3/<br>Course Name<br>No Records | /25/20 are valid toward<br>Date | s the above requireme<br>Location | ents.<br>Certificate | Topic Hours | Add Training |

Click the add training button and this window will popup

| Training:      |                                       |  |
|----------------|---------------------------------------|--|
| *Name          |                                       |  |
| *Date          | mm/dd/yyyy 🗰 Today                    |  |
| Certificate:   | Choose File No file chosen            |  |
| Topics:        | Max File Size: 30000KB                |  |
| Save Cancel    |                                       |  |
| *Did you do yo | our training through a Nevada Agency? |  |

Fill in the information about your training and add the topics, make sure you upload the file associated with this education.

Then click Save and Continue

| → Save and C | Continue |
|--------------|----------|
|--------------|----------|

On the next screen make sure to upload any documentation required, Physician Statement etc.

Select your Service affiliation. You are able to add as many as you want just make sure your primary is selected.

Select if the primary service will be paying for this Certification/License.

Then Click Save and Continue

→ Save and Continue

The waiver and Affidavits must be signed and dated, dates are todays date only.

| Username: | TTesting |  |
|-----------|----------|--|
| Password: |          |  |
|           |          |  |
| Date      |          |  |

Save and Continue

After you sign and date please Click the Save and Continue button on each one

The last page is the Certification of applicant and is the final page.

## After Signing and dating Click the submit button.

| EMS Renewal /                              | Application Form                                     |                                                                           |                                                                                                    |                                                                                                    |                                                             |                                                      |
|--------------------------------------------|------------------------------------------------------|---------------------------------------------------------------------------|----------------------------------------------------------------------------------------------------|----------------------------------------------------------------------------------------------------|-------------------------------------------------------------|------------------------------------------------------|
| Demographics                               | Certification level an                               | d supporting cards                                                        | Attendant License                                                                                                    | Fingerprint Waiver                                                                                       | Child Abuse Affidavit                                       | Signature                                            |
| I hereby certi<br>herein may ca            | ify that all statements i<br>iuse forfeiture on my p | This application<br>made in this application<br>art of all rights to ceri | Certification Of A<br>n must be signed and o<br>on are true and I agree<br>tification and/or licensu<br>Licensed Atter | An Applicant<br>dated within the last 6 r<br>and understand that a<br>ure by the State of Neva<br>ndant. | nonths<br>iny misstatements or om<br>ada as an Emergency Me | mision of material facts<br>edical Technician and/or |
| *Applicant's es                            | Signature                                            |                                                                           |                                                                                                    |                                                                                                    |                                                             |                                                      |
| Username: TTesting                         |                                                      |                                                                           |                                                                                                    |                                                                                                    |                                                             |                                                      |
| Fe                                         | 1550010.                                             |                                                                           |                                                                                                    |                                                                                                    |                                                             |                                                      |
| *Date of Applic                            | cant's Submission (m                                 | ust be today's date                                                       | )                                                                                                    |                                                                                                    |                                                             |                                                      |
| mm/dd/yyyy                                 |                                                      | loday                                                                     |                                                                                                    |                                                                                                    |                                                             |                                                      |
| Select 'No' if yo<br>Medical Servic<br>Yes | ou DO NOT wish to s<br>es. If you do not, we         | ubscribe to our List<br>will add you to our                               | Serv to recieve infor<br>ListServe.                                                                                    | mation and updates f                                                                                     | rom the Health Division                                     | 's Office of Emergency                               |
| No                                         |                                                      |                                                                           |                                                                                                    |                                                                                                    |                                                             |                                                      |
|                                            |                                                      |                                                                           |                                                                                                    |                                                                                                    |                                                             |                                                      |

Submit

This concludes the walkthrough for the EMS Renewal Form